# 上海大学上海电影学院表演专业(初试)

## 网络考试操作流程

# (只能通过艺术升 APP 进行)

#### 1) 在线确认及准考证打印

网络考试页面显示考试名称、专业、考试日期。通过报考资料上传审核的考生参加网络考试之前,必须完成在线确认和准考证的打印(准考证在电脑端登录艺术升网站 www.artstudent.cn 打印中心页面打印)。

| 6                                                     | 13:57           | 100% 📟     | 6                                                                                                    | 09:37       | ঊ 57% ■ | ()<br>()          | 13:57                  | 전 100% 💼  |
|-------------------------------------------------------|-----------------|------------|----------------------------------------------------------------------------------------------------|-------------|---------|-------------------|------------------------|-----------|
| <                                                     | 网络考试            |            | <                                                                                                    | 网络考试        |         | <                 | 在线确认                   |           |
|                                                       |                 |            | S                                                                                                    |             |         | 姓名 考拉             |                        | 省份 广东省    |
| 网络考                                                   | 试考试要求及考         | 生须知        | 网络考                                                                                                    | 试考试要求及考     | 生须知     | 全部                | 已确认                    | 待确认       |
|                                                       | 点击查看            |            | 0                                                                                                    | 点击查看        |         | <b>()</b> ±       | 每大学                    | 待确认       |
| Ľ L                                                   | 海大学             |            | ☆告 网络 ☆ ☆                                                                                                    | 考试考试要求与考生须知 | 更多 >    | 考 试: 2<br>考试专业: 計 | 1020年本科招生<br>長演        |           |
| 考试: 2                                                 | 2020年本科招生<br>志演 |            | - The second second sec | 近小          |         | 考 点: _<br>考试日期: 4 | 上海(上海电影学院)<br>月20日-25日 | 【表演专业】    |
| 考试方式: 在线网络考试<br>考试日期: 4月20日 00:00:00 - 4月25日 23:59:59 |                 | 日 23:59:59 | * 您尚未确认参加考试,请先进行在线<br>* 确认                                                                                                    |             |         |                   |                        | 确认考试      |
|                                                       | 模拟考试            | 正式考试       | 老老                                                                                                    | 知道了         |         |                   |                        |           |
|                                                       |                 |            |                                                                                                    | 模拟考试        | 正式考试    |                   |                        |           |
|                                                       |                 |            |                                                                                                    |             |         |                   |                        |           |
|                                                       |                 |            |                                                                                                    |             | 8       |                   |                        | $\otimes$ |

## 2) 开始模拟考试

网络考试界面显示"模拟考试"按钮和"正式考试"按钮,考生须在正 式考试之前必须进行模拟考试,熟悉考试方式以及视频录制的方法,之后再 进行正式考试。

在模拟考试时,考生必须对科目考试的样例视频进行查看,熟悉考试要 求,在进行模拟考试和正式考试的时候根据样例视频进行视频录制。

| D 🔅                                    | 13:57                                                           | I 100%      | <u>ا</u> | 09:52                                       | ঊ 54% 🔳                         | <u>ک</u>                                           | 13:27                                                                                 | 텡 100% 📻                                  |
|----------------------------------------|-----------------------------------------------------------------|-------------|----------|---------------------------------------------|---------------------------------|----------------------------------------------------|---------------------------------------------------------------------------------------|-------------------------------------------|
| <                                      | 网络考试                                                            |             | <        | 网络考试                                        |                                 | <                                                  | 专业考试科目                                                                                |                                           |
| 网络考                                    | 试考试要求及考                                                         | 皆生须知        | 网络和      | 考试考试要求及考<br><sup>建曲38</sup><br>路考试考试要求与考生须知 | <b>生须知</b><br><sub>更多&gt;</sub> | <b>初试(1</b><br>考试内容<br>考<br>①<br>[<br>体重,禁<br>与个人身 | 00分)<br>: ①自我介绍②台词③歌曲④<br>成内容详细说明:<br>自我介绍(只允许报个人年龄<br>止透露考生姓名、考生号、嘉<br>份有关的信息,着装不得有参 | <b>)形体</b><br>、身高、<br>、<br>沈读学校等<br>持殊标记, |
| 考 试: 20<br>考试专业:表<br>考试方式:在<br>考试日期:4, | 9 <b>天学</b><br>020年本科招生<br>1渡<br>1线网络考试<br>月20日 00:00:00 - 4月25 | 5日 23:59:59 | *        | <b>提示</b><br>请先去参加模拟考试                      |                                 |                                                    | 观看样例                                                                                  | 奠拟考试                                      |
|                                        | 模拟考试                                                            | 正式考试        |          | 規道了                                         | 正式考试                            |                                                    |                                                                                       |                                           |
|                                        |                                                                 |             |          |                                             | 8                               |                                                    |                                                                                       | $\otimes$                                 |

# 3)开始正式考试

在网络考试页面,请仔细阅读考生须知,考生在"开始考试"后3小时内可 以进行三次考试视频录制,选择最满意的一次考试视频进行提交,完成考试。若 在考试期内未进行拍摄或者上传考试视频不成功,则视为考生自动放弃参加考试 资格。

开始考试前,考生需要完成实人认证。

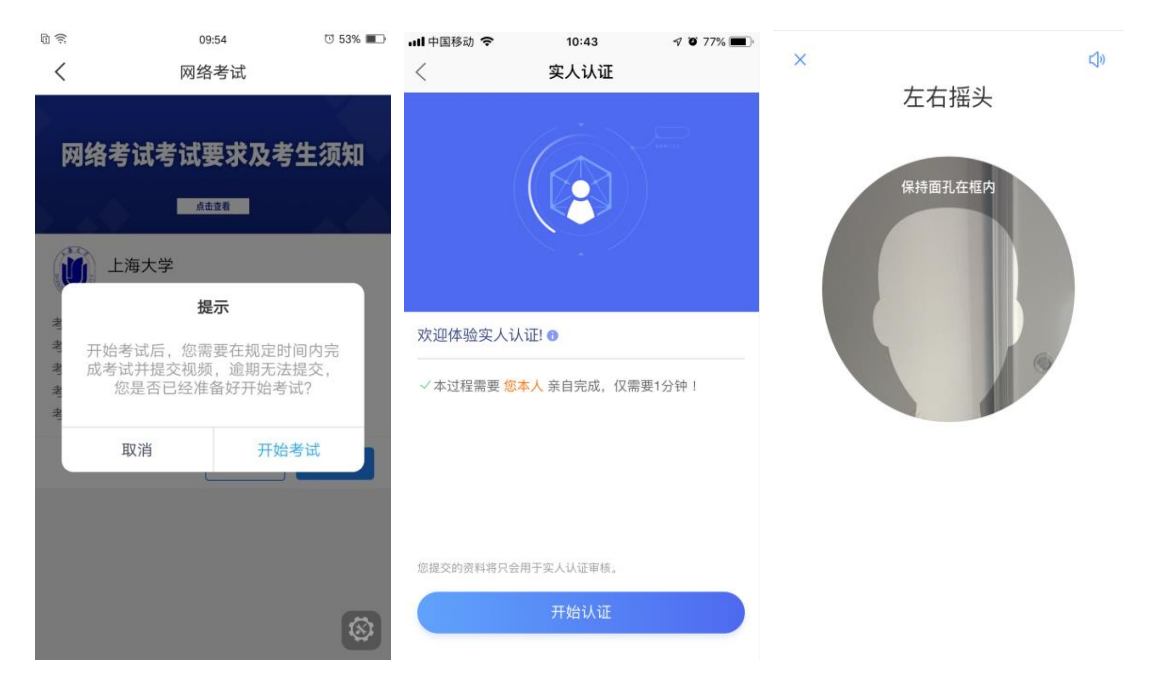

4) 拍摄视频

考生在考试前请详细阅读考试科目拍摄要求,并按考试要求进行拍摄。

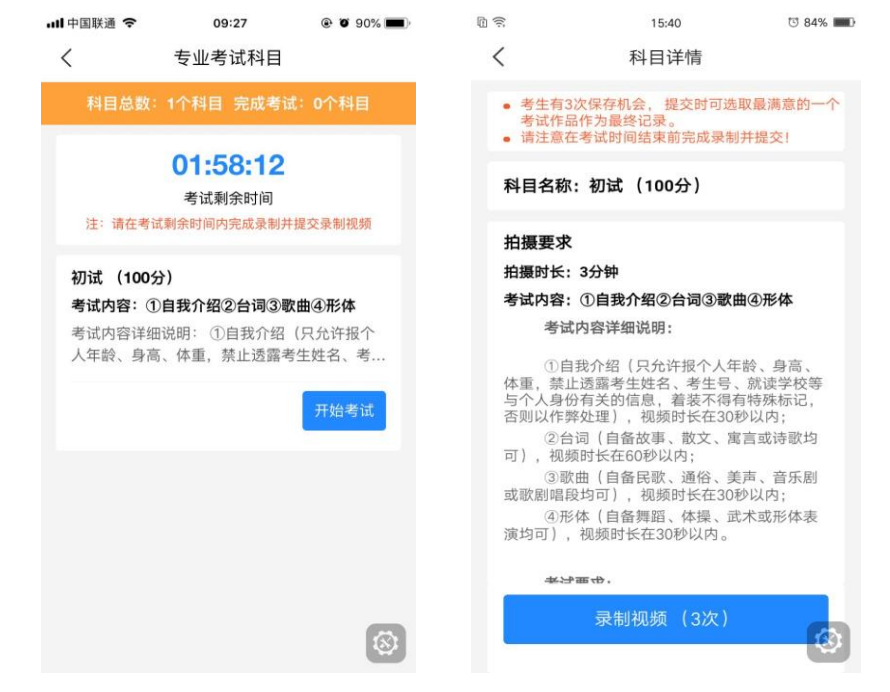

开始录制后,考生须根据语音提示进行考试。

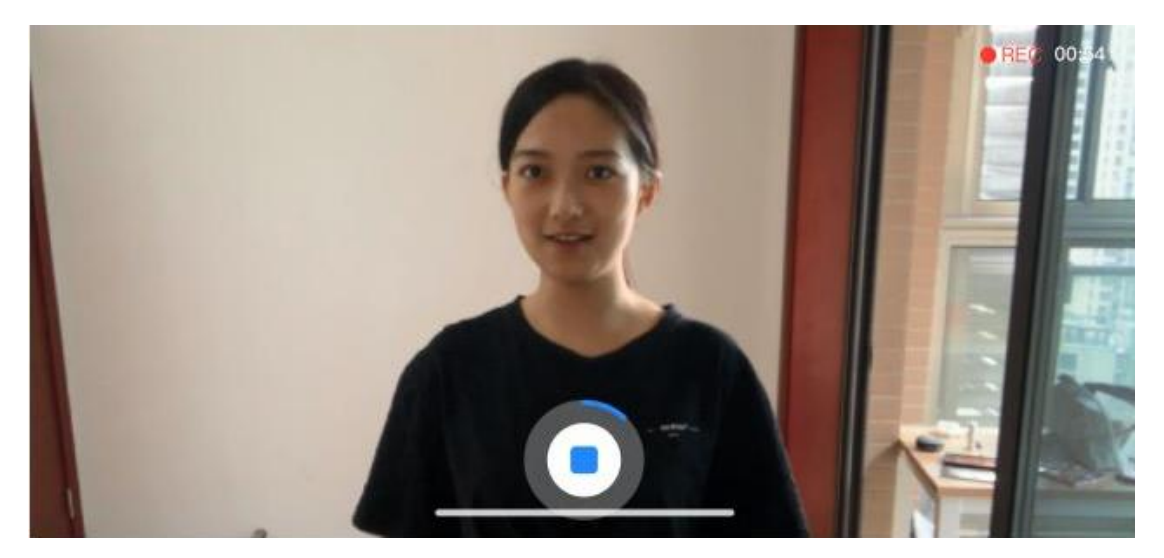

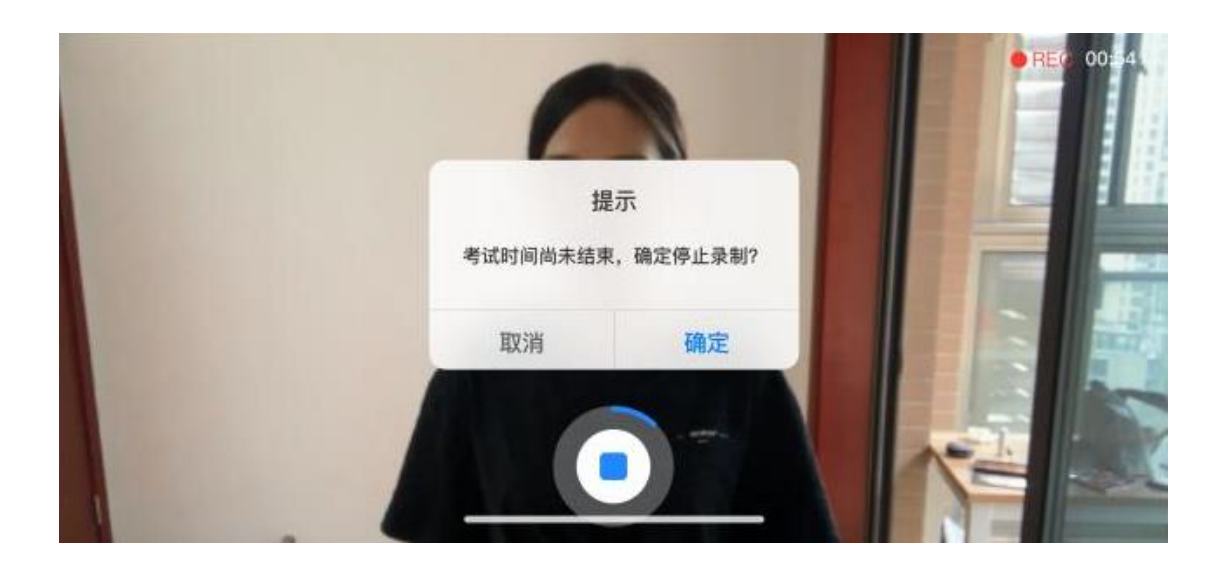

拍摄时长结束会自动停止拍摄,拍摄的视频将会自动保存。科目录制视频录制次数不能超过三次。

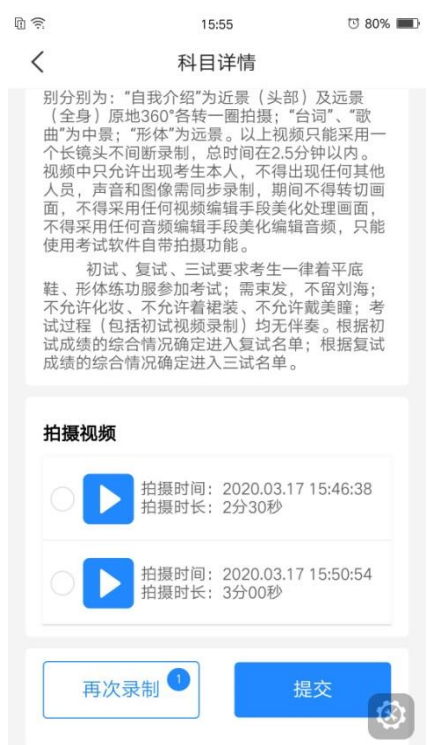

5) 提交上传考试视频

考试视频拍摄保存以后,考生可选择最满意的视频提交上传,视频 提交上传成功之后则不允许再进行修改和回看。

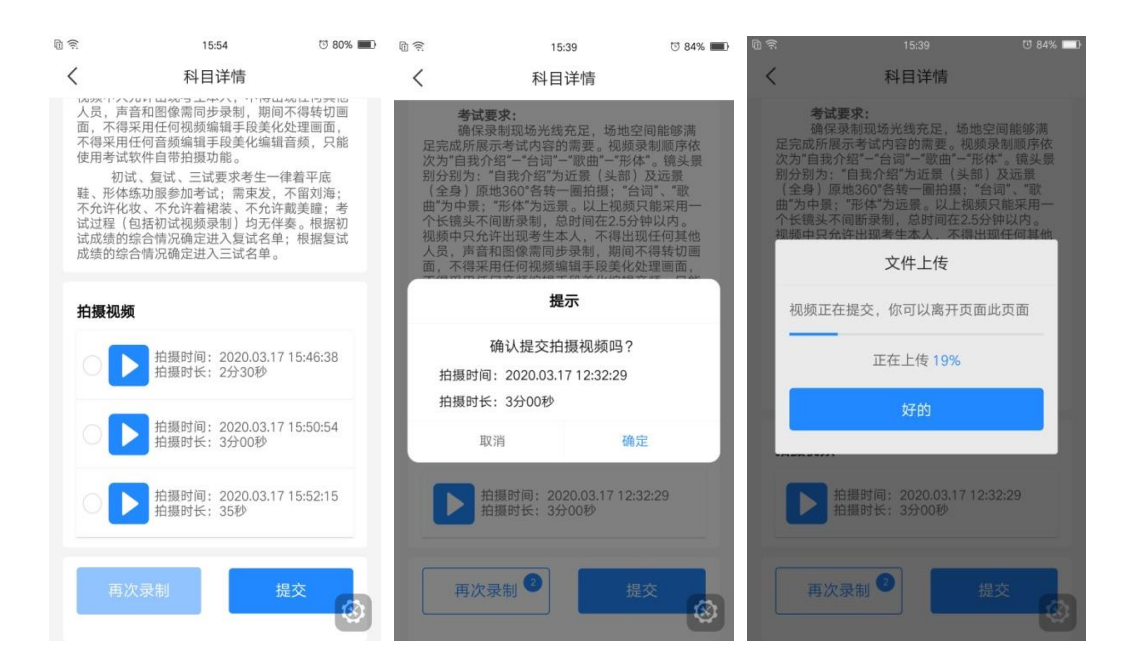

6) 完成考试

考试视频录制完成后,还须提交上传,上传成功后才算完成考试。

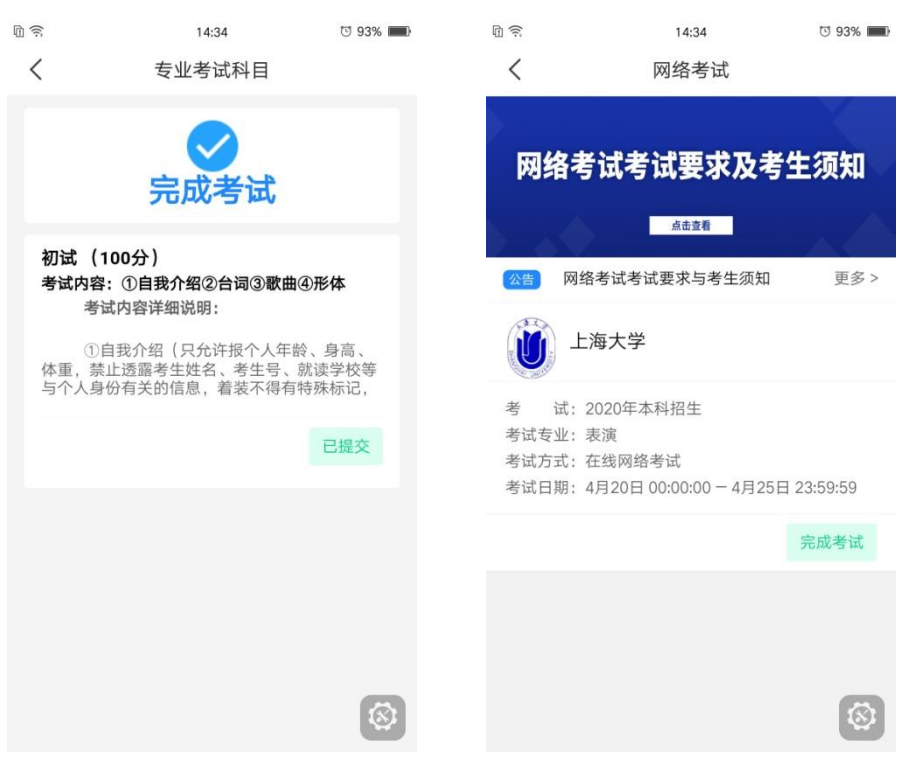